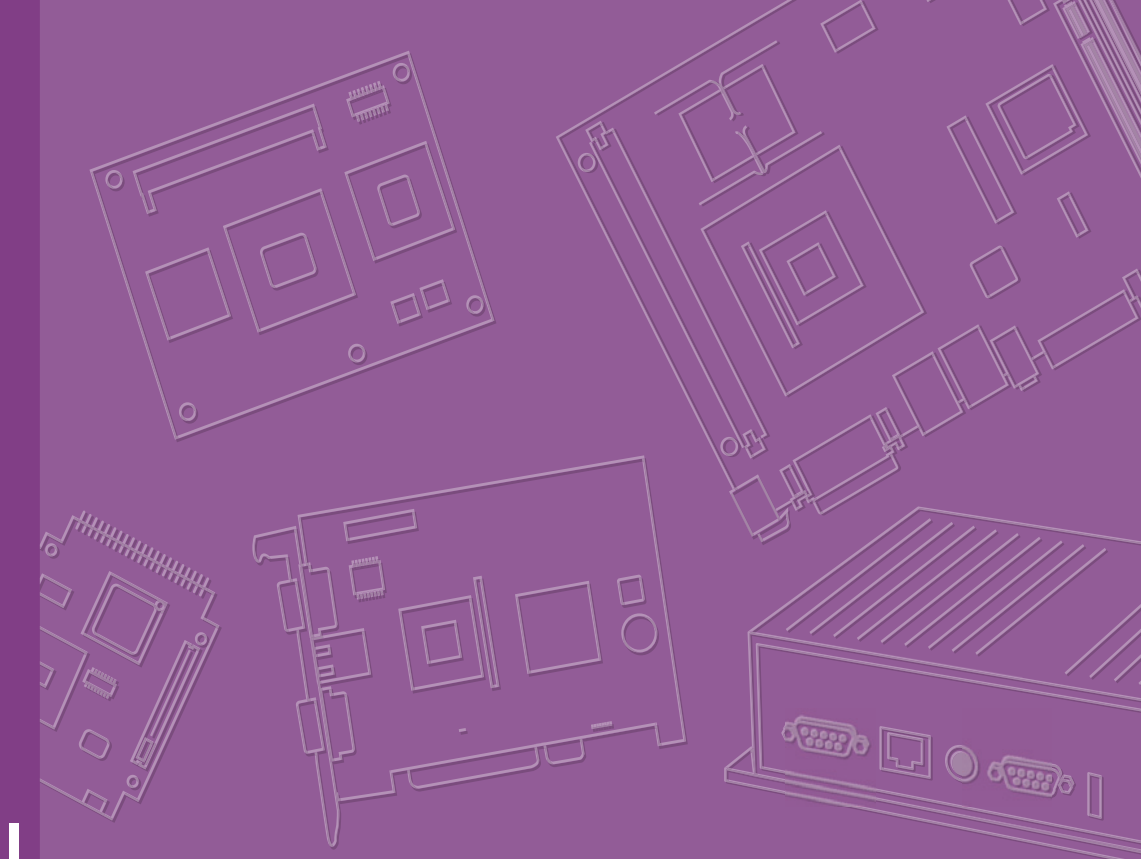

# **User Manual**

# **DS-570**

Graphic-Optimized Digital Signage Player Powered by NVIDIA N14M

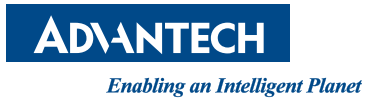

# Copyright

The documentation and the software included with this product are copyrighted 2014 by Advantech Co., Ltd. All rights are reserved. Advantech Co., Ltd. reserves the right to make improvements in the products described in this manual at any time without notice. No part of this manual may be reproduced, copied, translated or transmitted in any form or by any means without the prior written permission of Advantech Co., Ltd. Information provided in this manual is intended to be accurate and reliable. However, Advantech Co., Ltd. assumes no responsibility for its use, nor for any infringements of the rights of third parties, which may result from its use.

# **Acknowledgements**

Award is a trademark of Award Software International, Inc.

IBM, PC/AT, PS/2 and VGA are trademarks of International Business Machines Corporation.

Intel® and Celeron® are trademarks of Intel Corporation.

NVIDIA® is trademark of NVIDIA Corporation

Microsoft Windows® is a registered trademark of Microsoft Corp.

AMI is a registered trademark of American Megatrends Inc.

ESS is a trademark of ESS Technology, Inc.

UMC is a trademark of United Microelectronics Corporation.

SMI is a trademark of Silicon Motion, Inc.

Creative is a trademark of Creative Technology LTD.

CHRONTEL is a trademark of Chrontel Inc.

All other product names or trademarks are properties of their respective owners.

For more information about this and other Advantech products, please visit our website at:

http://www.advantech.com/

For technical support and service, please visit our support website at:

http://support.advantech.com.tw/support/

Part No. 2006S57000 Printed in China Edition 1 August 2014

# **Product Warranty (2 years)**

Advantech warrants to you, the original purchaser, that each of its products will be free from defects in materials and workmanship for two years from the date of purchase.

This warranty does not apply to any products which have been repaired or altered by persons other than repair personnel authorized by Advantech, or which have been subject to misuse, abuse, accident or improper installation. Advantech assumes no liability under the terms of this warranty as a consequence of such events.

Because of Advantech's high quality-control standards and rigorous testing, most of our customers never need to use our repair service. If an Advantech product is defective, it will be repaired or replaced at no charge during the warranty period. For outof-warranty repairs, you will be billed according to the cost of replacement materials, service time and freight. Please consult your dealer for more details.

If you think you have a defective product, follow these steps:

- 1. Collect all the information about the problem encountered. (For example, CPU speed, Advantech products used, other hardware and software used, etc.) Note anything abnormal and list any onscreen messages you get when the problem occurs.
- 2. Call your dealer and describe the problem. Please have your manual, product, and any helpful information readily available.
- 3. If your product is diagnosed as defective, obtain an RMA (return merchandize authorization) number from your dealer. This allows us to process your return more quickly.
- 4. Carefully pack the defective product, a fully-completed Repair and Replacement Order Card and a photocopy proof of purchase date (such as your sales receipt) in a shippable container. A product returned without proof of the purchase date is not eligible for warranty service.
- 5. Write the RMA number visibly on the outside of the package and ship it prepaid to your dealer.

# **Technical Support and Assistance**

- 1. Visit the Advantech website at http://support.advantech.com where you can find the latest information about the product.
- Contact your distributor, sales representative, or Advantech's customer service 2. center for technical support if you need additional assistance. Please have the following information ready before you call:
  - Product name and serial number
  - Description of your peripheral attachments
  - Description of your software (operating system, version, application software, etc.)
  - A complete description of the problem
  - The exact wording of any error messages

# Warnings, Cautions and Notes

Warning! Warnings indicate conditions, which if not observed, can cause personal injury!

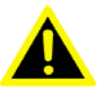

**Caution!** Cautions are included to help you avoid damaging hardware or losing data. e.g.

> There is a danger of a new battery exploding if it is incorrectly installed. Do not attempt to recharge, force open, or heat the battery. Replace the battery only with the same or equivalent type recommended by the manufacturer. Discard used batteries according to the manufacturer's instructions.

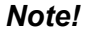

Notes provide optional additional information.

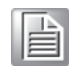

# **Battery Information**

Batteries, battery packs, and accumulators should not be disposed of as unsorted household waste. Please use the public collection system to return, recycle, or treat them in compliance with the local regulations.

# **Packing List**

Before installation, please ensure the following items have been shipped:

- 1 x DS-570 Unit
- 1 x accessory box including below
  - 1 x bracket sets for power adapter
  - 2 x mount brackets
  - 1 x cardboard-warranty
  - 1 x power adapter
  - 1 x China RoHS

# **Optional Power Cord & Accessories**

| Part Number | Description                       |
|-------------|-----------------------------------|
| 1702002600  | 3-pin power cord (US)             |
| 1700018705  | 3-pin power cord (EU)             |
| 1702031801  | 3-pin power cord (UK)             |
| 1702031836  | 3-pin power cord (AU)             |
| 1700000237  | 3-pin power cord with PSE (Japan) |
| 1700000596  | 3-pin power cord with CCC (China) |
|             |                                   |

# **Safety Instructions**

- 1. Read these safety instructions carefully.
- 2. Keep this User Manual for later reference.
- 3. Disconnect this equipment from any AC outlet before cleaning. Use a damp cloth. Do not use liquid or spray detergents for cleaning.
- 4. For plug-in equipment, the power outlet socket must be located near the equipment and must be easily accessible.
- 5. Keep this equipment away from humidity.
- 6. Put this equipment on a reliable surface during installation. Dropping it or letting it fall may cause damage.
- 7. The openings on the enclosure are for air convection. Protect the equipment from overheating. DO NOT COVER THE OPENINGS.
- 8. Make sure the voltage of the power source is correct before connecting the equipment to the power outlet.
- 9. Position the power cord so that people cannot step on it. Do not place anything over the power cord.
- 10. All cautions and warnings on the equipment should be noted.
- 11. If the equipment is not used for a long time, disconnect it from the power source to avoid damage by transient overvoltage.
- 12. Never pour any liquid into an opening. This may cause fire or electrical shock.
- 13. Never open the equipment. For safety reasons, the equipment should be opened only by qualified service personnel.
- 14. If one of the following situations arises, get the equipment checked by service personnel:
  - The power cord or plug is damaged.
  - Liquid has penetrated into the equipment.
  - The equipment has been exposed to moisture.
  - The equipment does not work well, or you cannot get it to work according to the user's manual.
  - The equipment has been dropped and damaged.
  - The equipment has obvious signs of breakage.
- 15. DO NOT LEAVE THIS EQUIPMENT IN AN ENVIRONMENT WHERE THE STORAGE TEMPERATURE MAY GO BELOW -20° C (-4° F) OR ABOVE 60° C (140° F). THIS COULD DAMAGE THE EQUIPMENT. THE EQUIPMENT SHOULD BE IN A CONTROLLED ENVIRONMENT.
- 16. CAUTION: DANGER OF EXPLOSION IF BATTERY IS INCORRECTLY REPLACED. REPLACE ONLY WITH THE SAME OR EQUIVALENT TYPE RECOMMENDED BY THE MANUFACTURER, DISCARD USED BATTERIES ACCORDING TO THE MANUFACTURER'S INSTRUCTIONS.

The sound pressure level at the operator's position according to IEC 704-1:1982 is no more than 70 dB (A).

DISCLAIMER: This set of instructions is given according to IEC 704-1. Advantech disclaims all responsibility for the accuracy of any statements contained herein.

# Contents

| Chapter | 1   | Gei                    | neral Introduction                          | .1       |
|---------|-----|------------------------|---------------------------------------------|----------|
|         | 11  | Introdu                | iction                                      | 2        |
|         | 1.2 | Produ                  | t Features                                  | 2        |
|         |     | 1.2.1                  | General                                     | 2        |
|         |     | 1.2.2                  | Display                                     | 2        |
|         |     | 1.2.3                  | Power Consumption                           | 2        |
|         | 1.3 | Hardw                  | are Specifications                          | 3        |
|         | 1.4 | Mecha                  | nical Specifications                        | 4        |
|         |     |                        | Figure 1.1 DS-570 Mechanical Dimensions     | 4        |
|         | 1.5 | Power                  | Requirements                                | 4        |
|         | 1.6 | Enviro                 | nment Specification                         | 4        |
| Chapter | 2   | Har                    | dware Installation                          | .5       |
|         | 2.1 | DS-57                  | 0 Front and Rear Views                      | . 6      |
|         |     | 2000                   | Figure 2.1 Front view                       | 6        |
|         |     |                        | Figure 2.2 Rear view                        | 6        |
|         | 2.2 | DS-57                  | 0 Front External I/O Connectors             | 6        |
|         |     | 2.2.1                  | Power ON/OFF Button                         | 6        |
|         |     |                        | Figure 2.3 Power button                     | 6        |
|         |     | 2.2.2                  | USB Connectors                              | 6        |
|         |     |                        | Figure 2.4 USB connector                    | 7        |
|         |     |                        | Table 2.1: USB Port Pin Assignments         | 7        |
|         |     | 2.2.3                  | Ethernet Connector (LAN)                    | 7        |
|         |     |                        | Figure 2.5 LAN connector                    | 7        |
|         |     |                        | Table 2.2: LAN Connector Pin Assignments    | 7        |
|         |     | 2.2.4                  | COM Connector                               | 8        |
|         |     |                        | Figure 2.6 COM connector                    | 8        |
|         |     |                        | Table 2.3: COM Port Pin Assignments         | 8        |
|         |     | 2.2.5                  | Audio Connector                             | 8        |
|         |     |                        | Figure 2.7 Audio connector                  | 8        |
|         |     | 2.2.6                  | S/PDIF Connector                            | 8        |
|         |     |                        | Figure 2.8 S/PDIF connector                 | 8        |
|         | 2.3 | DS-57                  | 0 Rear External I/O Connectors              | 9        |
|         |     | 2.3.1                  | Power Input Connector                       | 9        |
|         |     |                        | Figure 2.9 DC input connector               | 9        |
|         |     | 2.3.2                  | VGA Connector                               | 9        |
|         |     |                        | Figure 2.10VGA Connector                    | 9        |
|         |     |                        | Table 2.4: VGA Connector Pin Assignments    | 9        |
|         |     | 2.3.3                  | HDMI Connector                              | 10       |
|         |     |                        | Figure 2.11HDMI connector                   | 10       |
|         |     |                        | Table 2.5: HDMI Connector Pin Assignments   | 10       |
|         |     | 2.3.4                  | DP++ Connector                              | 11       |
|         |     |                        | Figure 2.12DP++ connector.                  | 11       |
|         |     | 005                    | Table 2.6: DP++ Connector Pin Assignments   | 11       |
|         |     | 2.3.5                  | USB Connectors                              | 12       |
|         |     |                        | Figure 2.13USB 3.0 connector Din Accimmente | 12       |
|         | 24  | Harder                 | are Installation                            | 1∠<br>12 |
|         | ∠.4 |                        | are moralialion                             | 13<br>12 |
|         |     | 2.4.1                  | Figure 2.14 Memory module installation      | 10       |
|         |     | 212                    | HDD Installation                            | 1/       |
|         |     | 2.4.2                  | Figure 2 15HDD installation                 | 14       |
|         |     | 243                    | Mini Card & SIM Card Installation           | 15       |
|         |     | <b>L</b> . <b>....</b> |                                             |          |

|         |            | Figure 2.16Mini PCIe and SIM card installation                                                                                                    |
|---------|------------|----------------------------------------------------------------------------------------------------|
| Chapter | 3          | BIOS Settings 17                                                                                                    |
|         | 3.1<br>3.2 | BIOS Introduction       18         Entering Setup       18         3.2.1 Main Setup       18         Figure 3.1 Main setup screen       18         3.2.2 Advanced BIOS Features Setup       19         Figure 3.2 Advanced BIOS Features setup screen       19         Figure 3.2 Advanced BIOS Features setup screen       19         Figure 3.3 ACPI setup screen       20         Figure 3.4 HW Monitor Screen       21         Figure 3.5 S5 RTC Wake setup screen       21         Figure 3.6 CPU Configuration setup screen       22         Figure 3.7 IDE configuration setup screen       23         Figure 3.9 USB Configuration setup screen       25         Figure 3.10Intel® TXE Configuration setup screen       25         S1.2.3 Chipset BIOS Feature Setup       26         3.2.4 Security BIOS Feature Setup       26         3.2.5 Boot BIOS Feature Setup       27         Figure 3.11Security configuration setup screen       27         Figure 3.12Boot configuration setup screen       28         Figure 3.12Boot configuration setup screen       28         Figure 3.12Boot configuration setup screen       28         Figure 3.13Save & Exit configuration setup screen       29 |
| Chapter | 4          | Software                                                                                                    |
|         | 4.1        | Intel TXE driver Installation                                                                                                    |

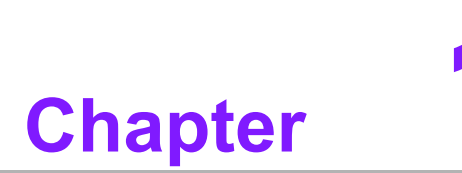

# **General Introduction**

This chapter gives background information of DS-570 series.

# 1.1 Introduction

DS-570 is powered by an Intel® Celeron® N2930/ J1900 Quad-core processor with an integrated nVidia N14M graphic module for UHD playback. With NVIDIA Optimus technology, the system energizes media playback with over 10 times normal performance, due to its combination of integrated graphics, high performance editing and converting of videos, and rich 3D user interface. DS-570 delivers advanced graphics performance with lower cost to meet your signage application requirements.

DS-570 has 4 display output interfaces (2 x HDMI, 1 x DP++ and 1 x VGA) to provide up to 4 display outputs simultaneously. For better connectivity, it has internal support for 2 x Mini PCIe interfaces for add-on functions such as wireless and TV tuner cards to fulfill different requirements. DS-570 also supports 2 x GLAN, 4 x USB ports (3 x USB 2.0, 1x USB 3.0), 2 x COM (RS-232) ports and audio ports (SPDIF and Line out) for system integration and applications.

# **1.2 Product Features**

# 1.2.1 General

- Supports Intel® Celeron® N2930 Quad core 1.86 GHz on board CPU (CPU TDP up to 7.5 W) or Celeron J1900 Quad core 2.0 GHz on board CPU (CPU TDP up to 10 W)
- Supports 2 HDMI (HDMI 1 supports CEC) ports, 1 DP++ and 1 VGA for multi displays
- Supports 2 x GbE, 1 x USB 3.0, 3 x USB 2.0 and 2 x COM (RS-232)
- Internal 2.5-inch SATA HDD/SSD drive bay for storage devices
- Built-in 2 MiniPCIe slot for easy expansion e.g. WiFi, TV-tuner etc.
- Easy integration and easy maintenance

# 1.2.2 Display

- Multi-display support:
  - Supports up to 4 display outputs simultaneously.
  - HDMIs and DP++ max. resolution can up to 4K2K (3840 x 2160 pixels)
  - Supports at least one UHD video playback performance (but subject to the video media format and playback software)

# **1.2.3 Power Consumption**

### CPU N2930:

- Typical: 10.5W (w/o expansion)
- Max.: 15.7W (w/o expansion)
- CPU J1900:
  - Typical: 9.7W (w/o expansion)
  - Max: 22.6W (w/o expansion)

# **1.3 Hardware Specifications**

- CPU: Intel® Celeron® N2930 Quad core 1.86 GHz or Celeron J1900 Quad core 2.0 GHz
- System Chipset: SoC solution
- BIOS: AMI uEFI 64 Mbit Flash BIOS
- System Memory: 2 x DDR3 SO-DIMM sockets, support DDR3L 1333 MHz up to 8 GB (Max. 4GB per each SO-DIMM socket)
- Graphic chipset: NVIDIA N14M-GS
- HDD: Supports 1 x 2.5" SATA HDD
- **SSD:** Share with the 2.5" SATA HDD drive bay
- Watchdog Timer: Supported by Advantech SUSIAccess API
- I/O Interface: 2 x RS-232
- USB: 1 x USB 3.0 and 3 x USB 2.0 compliant ports
- Audio: Supports one audio jack, default is line-out (jack sense supported); one S/PDIF/Audio jack port.
- Ethernet Chipset: 2 x Intel I211 (Gigabit LAN)
  - Speed: 10/100/1000 Mbps
  - Interface: 1 x RJ-45 jacks with LED
  - Standard: IEEE 802.3z/ab (1000 Base-T) or IEEE 802.3u 100 Base-T compliant
- Expansion:
  - miniPCIe: 2 socket internal (Full size, one with SIM card support)

### Resolution:

- HDMI: Up to 3840 x 2160 @ 30 Hz (UHD)
- DP++: Up to 3840 x 2160 @ 30 Hz (UHD)
- VGA: Up to 2048 x 1536 @ 60 Hz

# **1.4 Mechanical Specifications**

Dimensions: 220.0 x 150.0 x 44.2 mm (8.67" x 5.91" x 1.74") (L x W x H)

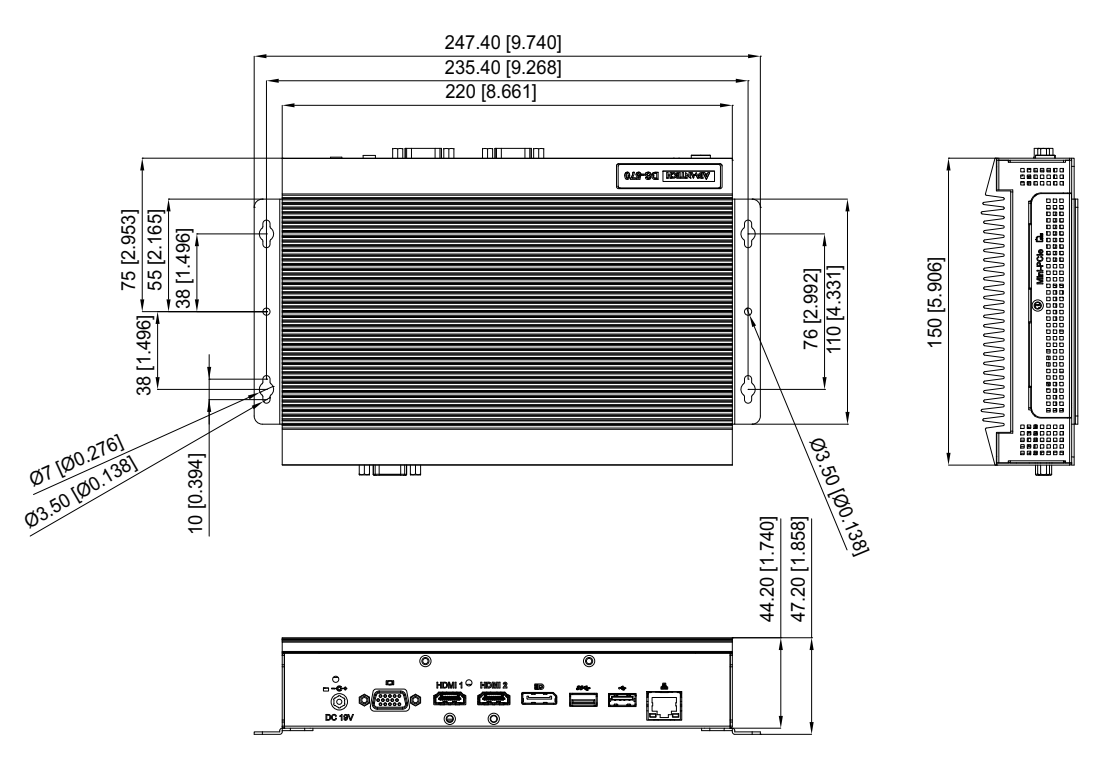

Figure 1.1 DS-570 Mechanical Dimensions

Weight: 1.7 kg (3.75 lb)

# **1.5 Power Requirements**

- System Power:
  - Minimum power input: 19 V<sub>DC</sub>, 3.42 A
- **RTC Battery:** 3 V/195 mAH BR2032

# **1.6 Environment Specifications**

- Operating Temperature: 0° C ~ 40° C (32 ~ 104° F) / 0° C~ 70° C (32 ~ 158° F) with extended temperature RAM and SSD
- Relative Humidity: 95% @ 40° C (non-condensing)
- **Storage Temperature:** -20 ~ 70° C (-4 ~ 167° F)
- Vibration Loading During Operation: 1.0 Grms, IEC 60068-2-64, random, 5 ~ 500 Hz, 1 Oct./min, 1 hr/axis.
- Shock During Operation: 20 G, IEC 60068-2-27, half sine, 11 ms duration
- Safety: UL,BSMI, CCC, CB, LVD
- EMC: CE, FCC Class B, BSMI

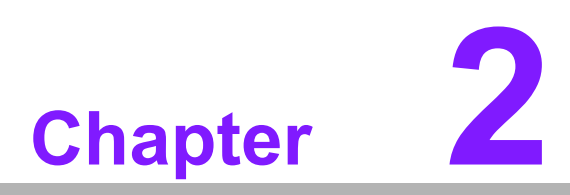

# Hardware Installation

This chapter introduces DS-570 external I/O and the Hardware installation.

# 2.1 DS-570 Front and Rear Views

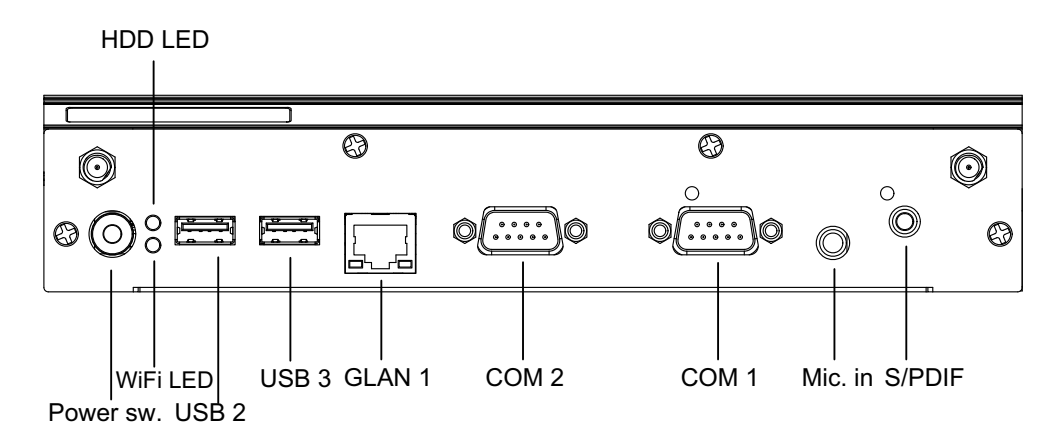

Figure 2.1 Front view

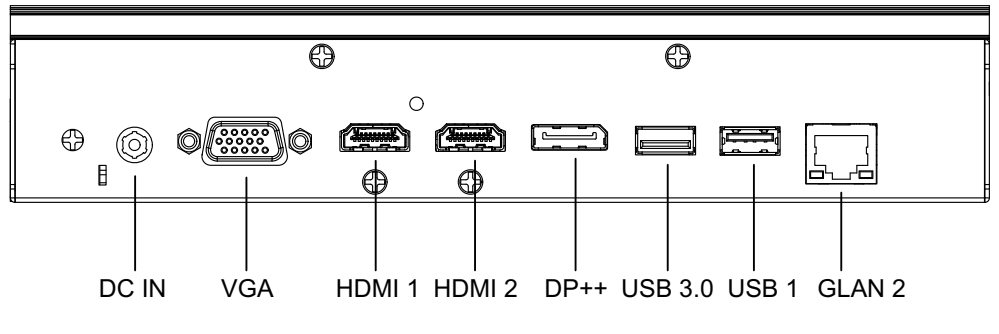

Figure 2.2 Rear view

# 2.2 DS-570 Front External I/O Connectors

# 2.2.1 Power ON/OFF Button

DS-570 has a power ON/OFF button on front side. Push this button to turn the system ON and OFF. It can also support 4 second delay soft power off.

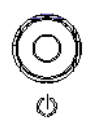

Figure 2.3 Power button

### 2.2.2 USB Connectors

DS-570 front side provides 2 USB 2.0 interface connectors, which give complete Plug & Play and hot swapping capability for up to 127 external devices. The two USB 2.0 interface are compliant with USB UHCI, Rev. 2.0. The USB ports support Plug and Play, which enables you to connect or disconnect a device without turning off the computer.

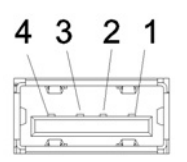

### Figure 2.4 USB connector

| Table 2.1: USB Port Pin Assignments |             |  |  |
|-------------------------------------|-------------|--|--|
| Pin                                 | Signal Name |  |  |
| 1                                   | VCC         |  |  |
| 2                                   | USB Data-   |  |  |
| 3                                   | USB Data+   |  |  |
| 4                                   | GND         |  |  |

# 2.2.3 Ethernet Connector (LAN)

DS-570 provides two RJ45 LAN interface connectors (1 x LAN in front-side; 1 x LAN in rear-side), they are fully compliant with IEEE 802.3u 10/100/1000 Base-T CSMA/ CD standards. The Ethernet port provides a standard RJ-45 jack connector with LED indicators on the front side to show its Active/Link status and speed status.

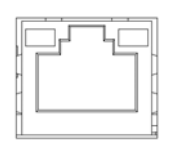

### Figure 2.5 LAN connector

| Table 2.2: LAN Con | nector Pin Assignments |
|--------------------|------------------------|
| Pin                | Signal Name            |
| 1                  | MDI0+                  |
| 2                  | MDI0-                  |
| 3                  | MDI1+                  |
| 4                  | MDI1-                  |
| 5                  | GND                    |
| 6                  | GND                    |
| 7                  | MDI2+                  |
| 8                  | MDI2-                  |
| 9                  | MDI3+                  |
| 10                 | MDI3-                  |
| 11                 | VCC                    |
| 12                 | ACT                    |
| 13                 | Link100#               |
| 14                 | Link1000#              |

# 2.2.4 COM Connector

DS-570 provides two D-sub 9-pin connectors serial communication interface port. The port can support RS-232 mode communication.

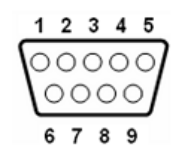

### Figure 2.6 COM connector

| Table 2.3: COM Port Pin Assignments |             |  |  |
|-------------------------------------|-------------|--|--|
| Pin                                 | Signal Name |  |  |
| 1                                   | DCD         |  |  |
| 2                                   | RxD         |  |  |
| 3                                   | TxD         |  |  |
| 4                                   | DTR         |  |  |
| 5                                   | GND         |  |  |
| 6                                   | DSR         |  |  |
| 7                                   | RTS         |  |  |
| 8                                   | CTS         |  |  |
| 9                                   | RI          |  |  |

### 2.2.5 Audio Connector

Microphone can be connected to the audio jack (only supports mic in function).

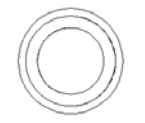

### Figure 2.7 Audio connector

# 2.2.6 S/PDIF Connector

The S/PDIF port allows you to transfer digital sound to an amplifier or television. It supports jack-sensing and can be the Line out function.

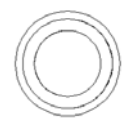

Figure 2.8 S/PDIF connector

# 2.3 DS-570 Rear External I/O Connectors

## 2.3.1 Power Input Connector

DS-570 comes with a DC-Jack header that takes 19 VDC external power input.

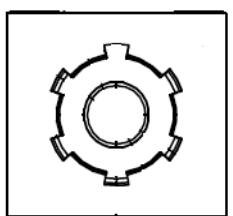

### Figure 2.9 DC input connector

# 2.3.2 VGA Connector

DS-570 provides one high resolution VGA interface connected by a D-sub 15-pin connector to support VGA(CRT) compatible monitors. It supports display resolutions of up to 2048 x 1536 @ 60 Hz.

| 5  | $\left( \begin{array}{c} 0 \\ 0 \\ 0 \\ 0 \\ \end{array} \right)$ | 1  |
|----|-------------------------------------------------------------------|----|
| 10 | \ 00000/                                                          | 6  |
| 15 | 00000                                                             | 11 |

Figure 2.10 VGA Connector

| Table 2.4: VGA Connector Pin Assignments |             |  |  |
|------------------------------------------|-------------|--|--|
| Pin                                      | Signal Name |  |  |
| 1                                        | RED         |  |  |
| 2                                        | GREEN       |  |  |
| 3                                        | BLUE        |  |  |
| 4                                        | NC          |  |  |
| 5                                        | GND         |  |  |
| 6                                        | GND         |  |  |
| 7                                        | GND         |  |  |
| 8                                        | GND         |  |  |
| 9                                        | NC          |  |  |
| 10                                       | GND         |  |  |
| 11                                       | NC          |  |  |
| 12                                       | DDC DAT     |  |  |
| 13                                       | H-SYNC      |  |  |
| 14                                       | V-SYNC      |  |  |
| 15                                       | DDC CLK     |  |  |

## 2.3.3 HDMI Connector

DS-570 2 HDMI (High-Definition Multimedia Interface) connectors provide all-digital audio/video interface to transmit the uncompressed audio/video signals and are HDCP and (only one of them, HDMI 1, can support). Connect the HDMI audio/video device to this port. HDMI technology can support a maximum resolution of 3840 x 2160p but the actual resolutions supported depend on the monitor being used.

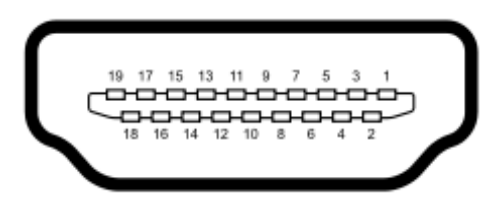

## Figure 2.11 HDMI connector

| Table 2.5: HDMI Co | nnector Pin Assignments |
|--------------------|-------------------------|
| Pin                | Signal Name             |
| 1                  | TMDS Data2+             |
| 2                  | GND                     |
| 3                  | TMDS Data2–             |
| 4                  | TMDS Data1+             |
| 5                  | GND                     |
| 6                  | TMDS Data1–             |
| 7                  | TMDS Data0+             |
| 8                  | GND                     |
| 9                  | TMDS Data0–             |
| 10                 | TMDS Clock+             |
| 11                 | GND                     |
| 12                 | TMDS Clock–             |
| 13                 | NC                      |
| 14                 | NC                      |
| 15                 | SCL                     |
| 16                 | SDA                     |
| 17                 | GND                     |
| 18                 | +5 V Power              |
| 19                 | Detect                  |

# 2.3.4 DP++ Connector

DS-570 DP++ connector not only supports DP output but also can direct output single-link HDMI and DVI signals using a simple passive adapter. It can support a maximum resolution of 3840 x 2160p but the actual resolutions supported depend on the monitor being used.

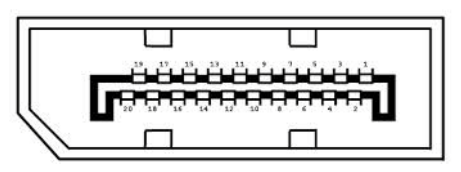

Figure 2.12 DP++ connector

| Table 2.6: DP++ Connector Pin Assignments |               |  |  |
|-------------------------------------------|---------------|--|--|
| Pin                                       | Signal Name   |  |  |
| 1                                         | ML_Lane 0 (p) |  |  |
| 2                                         | GND           |  |  |
| 3                                         | ML_Lane 0 (n) |  |  |
| 4                                         | ML_Lane 1 (p) |  |  |
| 5                                         | GND           |  |  |
| 6                                         | ML_Lane 1 (n) |  |  |
| 7                                         | ML_Lane 2 (p) |  |  |
| 8                                         | GND           |  |  |
| 9                                         | ML_Lane 2 (n) |  |  |
| 10                                        | ML_Lane 3 (p) |  |  |
| 11                                        | GND           |  |  |
| 12                                        | ML_Lane 3 (n) |  |  |
| 13                                        | CONFIG1       |  |  |
| 14                                        | CONFIG2       |  |  |
| 15                                        | AUX CH (p)    |  |  |
| 16                                        | GND           |  |  |
| 17                                        | AUX CH (n)    |  |  |
| 18                                        | Hot Plug      |  |  |
| 19                                        | Return        |  |  |
| 20                                        | DP_PWR        |  |  |

# 2.3.5 USB Connectors

DS-570 rear side has 2 x USB interface connectors (1 x USB 2.0 and 1 x USB 3.0), which give complete Plug & Play and hot swapping capability for up to 127 external devices. The three USB 2.0 interface are compliant with USB UHCI, Rev. 2.0. and the USB 3.0 is compliant with USB UHCI, Rev. 3.0. All the USB ports support Plug and Play, which enables you to connect or disconnect a device without turning off the computer. USB 2.0 pin definition refer Table 2.1

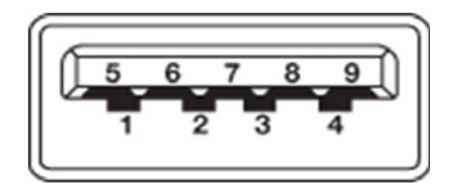

Figure 2.13 USB 3.0 connector

| Table 2.7: USB 3.0 Connector Pin Assignments |             |  |  |
|----------------------------------------------|-------------|--|--|
| Pin                                          | Signal Name |  |  |
| 1                                            | VBUS        |  |  |
| 2                                            | USB Data-   |  |  |
| 3                                            | USB Data+   |  |  |
| 4                                            | GND         |  |  |
| 5                                            | StdA_SSRX-  |  |  |
| 6                                            | StdA_SSRX+  |  |  |
| 7                                            | GND_DRAIN   |  |  |
| 8                                            | StdA_SSTX-  |  |  |
| 9                                            | StdA_SSTX+  |  |  |

# 2.4 Hardware Installation

# 2.4.1 Memory Installation

- 1. Remove Mini-PCIe cover, HDD cover by loosening the 5 fixing screws
- 2. Remove the heatsink by loosening the 4 fixing screws on front and rear panels, and 2 fixing screws inside the chassis
- 3. Insert the memory module into memory sockets
- 4. Reverse the above-mentioned steps to assemble the system

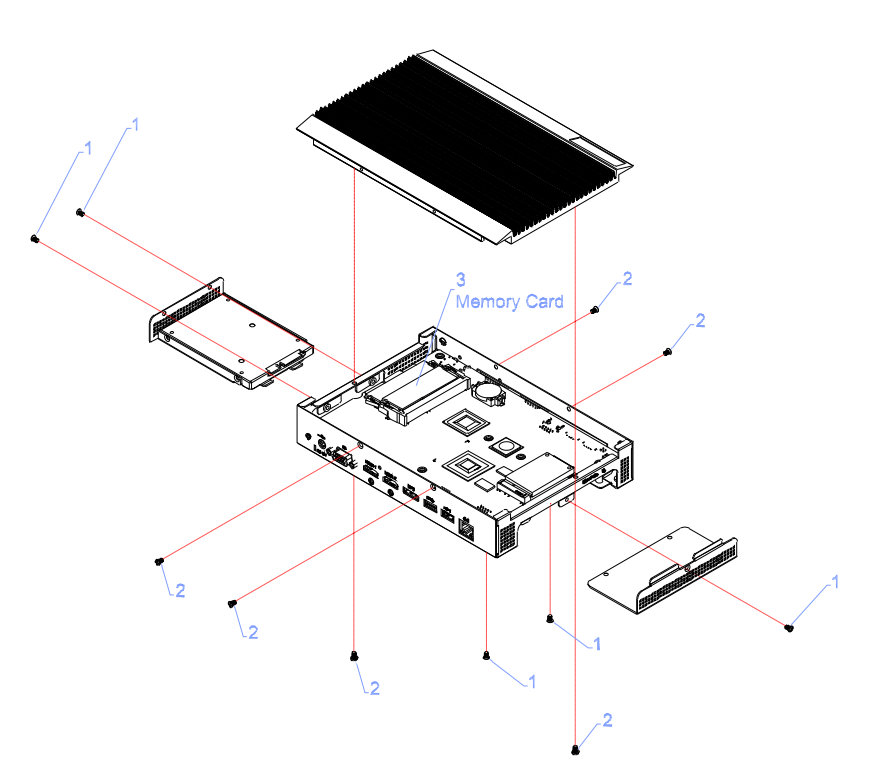

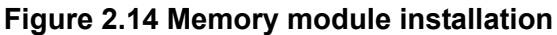

# 2.4.2 HDD Installation

- 1. Assemble the 2.5-inch SATA HDD on HDD bracket with 4 HDD screws.
- 2. Install the HDD module into the system.
- 3. Assemble the HDD cover back with 2 screws.

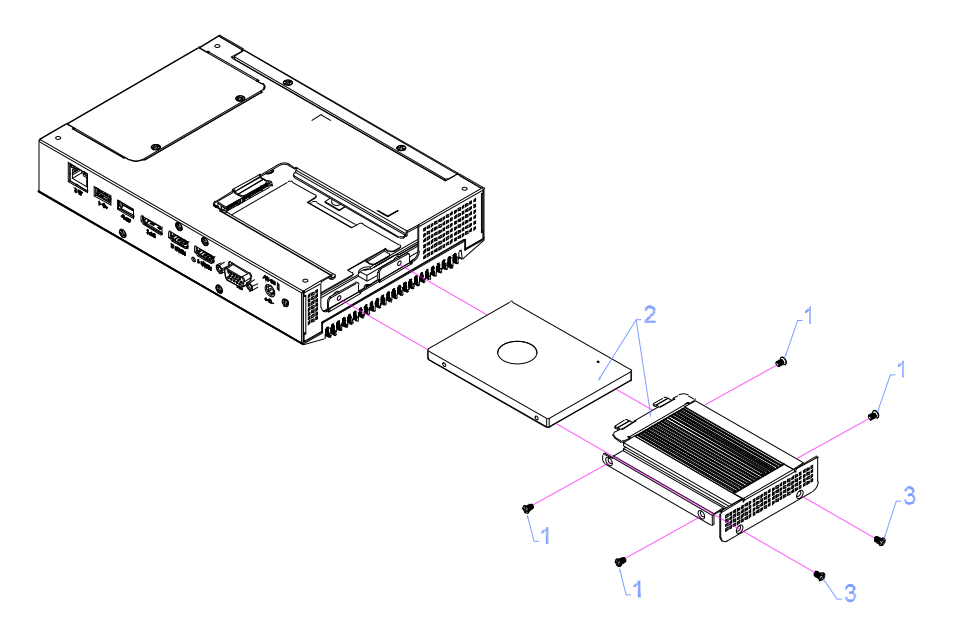

Figure 2.15 HDD installation

# 2.4.3 Mini Card & SIM Card Installation

- 1. Remove the Mini PCIe cover by loosening the 3 fixing screws.
- 2. Insert the Mini card into Mini PCIe card slot. Place the SIM card into SIM card socket (Note: The SIM card slot is under the Mini PCIe slot-do not mix them up).
- 3. Assemble back the Mini PCIe cover with the screws.

**Note!** Mini PCIe1 supports mSATA and mini PCIE cards.

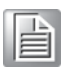

Note!

The SIM Card slot is under the Mini PCIE2 slot.

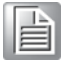

Figure 2.16 Mini PCIe and SIM card installation

# 2.4.4 Installation of Antenna for Wireless LAN

- 1. Refer to the above steps to remove the Mini-PCIe cover, and HDD cover.
- 2. Remove the heatsink by loosening the 4 fixing screws on the front and the rear I/O panels, and 2 fixing screws inside the chassis; and then remove the front panel 4 screws to take off the front cover.
- 3. Fix the antenna onto the front IO panel.
- 4. Re-assemble the system.

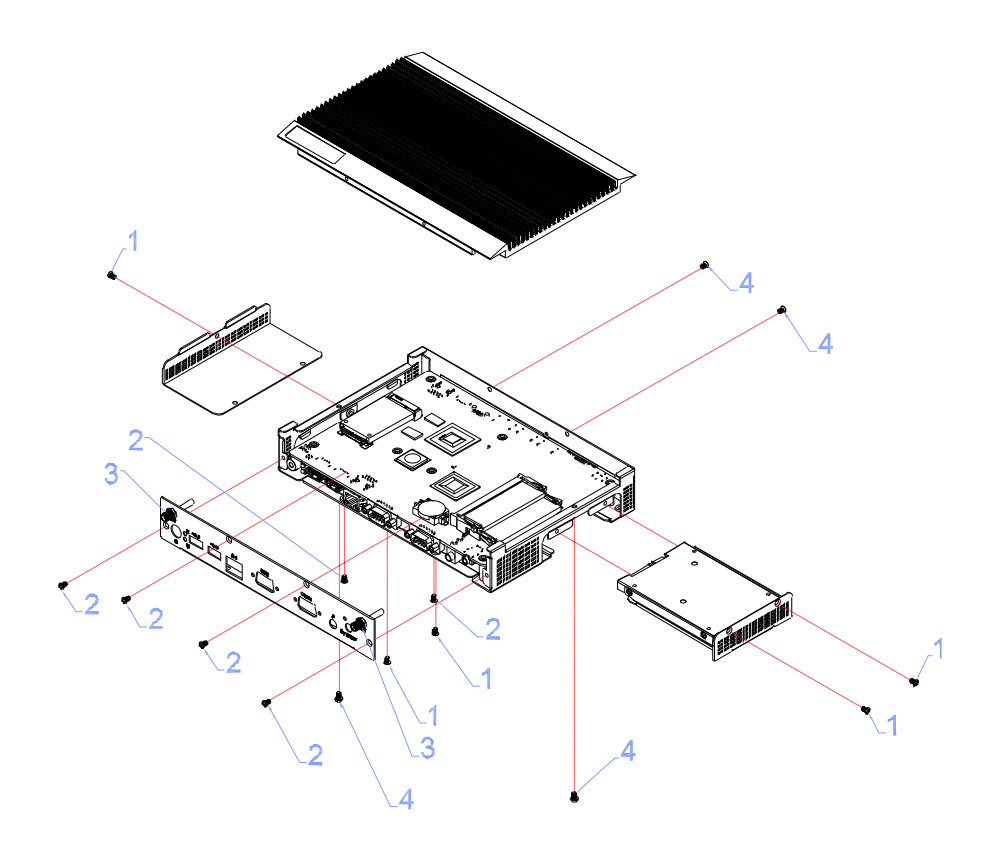

Figure 2.17 Installation of Antenna for Wireless LAN

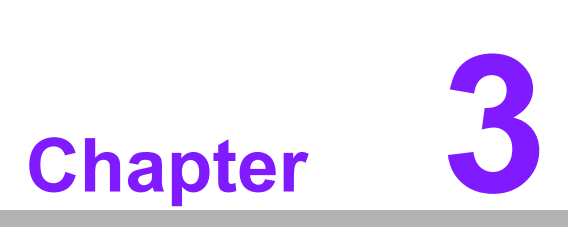

# **BIOS Settings**

This chapter introduces how to set BIOS configuration data.

# 3.1 **BIOS Introduction**

With the AMI BIOS Setup program, you can modify BIOS settings and control various system features. This chapter describes the basic navigation of the DS-570 series BIOS setup screens.

AMI BIOS's ROM has a built-in setup program that allows users to modify the basic system configuration. This information is stored in the flash part CMOS so it retains the setup information when the power is turned off.

# 3.2 Entering Setup

# 3.2.1 Main Setup

When you first enter the BIOS Setup Utility, you will enter the Main setup screen. You can always return to the Main setup screen by selecting the Main tab.

The Main BIOS setup screen has two main frames. The left frame displays all the options that can be configured. Options in blue can be configured, and grayed-out options cannot be configured. The right frame displays the key legend.

The key legend in the top is an area reserved for a text message. When an option is selected in the left frame, it is highlighted in white. Often a text message will accompany it.

| Aptio Setup Utility -<br>Main Advanced Chipset Security                                                                                                    | · <mark>Copyright (C) 2013 American</mark><br>Boot Save & Exit                                                                                 | Megatrends, Inc.                                                                    |
|----------------------------------------------------------------------------------------------------|----------------------------------------------------------------------------------------------------|-------------------------------------------------------------------------------------|
| BIOS Information<br>BIOS Vendor<br>Core Version<br>Compliancy<br>Project Version<br>Build Date and Time<br>Power Type<br>Memory Information<br>Memory Frequency<br>Total Memory | American Megatrends<br>5.0.0.9 0.14 x64<br>UEFI 2.3.1; PI 1.2<br>D570000MS60X039<br>06/24/2014 13:08:02<br>ATX<br>1066 MHz<br>2048 MB (LPDDR3) | Set the Date. Use Tab to<br>switch between Date elements.                           |
| System Date<br>System Time                                                                                                    | [Wed 01/29/2014]<br>[13:49:32]                                                                                                    | ↔: Select Screen                                                                    |
| Access Level                                                                                                    | Administrator                                                                                                    | <pre>\$\$\$ \$\$\$ \$\$\$\$\$\$\$\$\$\$\$\$\$\$\$\$\$\$\$\$\$\$\$\$\$\$\$\$\$</pre> |
| Version 2.16.1242. C                                                                                                    | opyright (C) 2013 American M                                                                                                    | egatrends, Inc.                                                                     |

Figure 3.1 Main setup screen

### System Time / System Date

Use this option to change the system time and date. Highlight System Time or System Date using the <Arrow> keys. Enter new values through the keyboard. Press the <Tab> key or the <Arrow> keys to move between fields. The date must be entered in MM/DD/YY format. The time must be entered in HH:MM:SS format.

# Chapter 3 BIOS Settings

# 3.2.2 Advanced BIOS Features Setup

Select the Advanced tab from the DS-570 setup screen to enter the Advanced BIOS setup screen. You can select any of the items in the left frame of the screen, such as CPU configuration, to go to the sub menu for that item. You can display an Advanced BIOS Setup option by highlighting it using the <Arrow> keys. All Advanced BIOS Setup options are described in this section. The Advanced BIOS setup screens are shown below. The sub menus are described on the following pages.

| - Aptio Setup Utility<br>Main Advanced Chipset Security                                                                                                    | Copyright (C) 2013 American Megatrends, Inc.<br>Boot Save & Exit                                                                                                    |  |
|----------------------------------------------------------------------------------------------------|----------------------------------------------------------------------------------------------------|--|
| <ul> <li>ACPI Settings</li> <li>Intel(R) Smart Connect Technology</li> <li>ITE8528E Super IO Configuration</li> <li>ITE8528E HW Monitor</li> <li>SS RTC Wake Settings</li> <li>Serial Port Console Redirection</li> <li>CPU Configuration</li> <li>PPM Configuration</li> <li>Miscellaneous Configuration</li> <li>Network Stack Configuration</li> <li>CSM Configuration</li> <li>USB Configuration</li> <li>Security Configuration</li> </ul> | System ACPI Parameters.<br>**: Select Screen<br>11: Select Item<br>Enter: Select<br>+/-: Change Opt.<br>F1: General Help<br>F2: Previous Values<br>F3: Optimized Defaults<br>F4: Save & Exit<br>ESC: Exit |  |
| Version 2.16.1242. C                                                                                                    | pyright (C) 2013 American Megatrends, Inc.                                                                                                    |  |

Figure 3.2 Advanced BIOS Features setup screen

# ACPI Settings

System ACPI Parameters

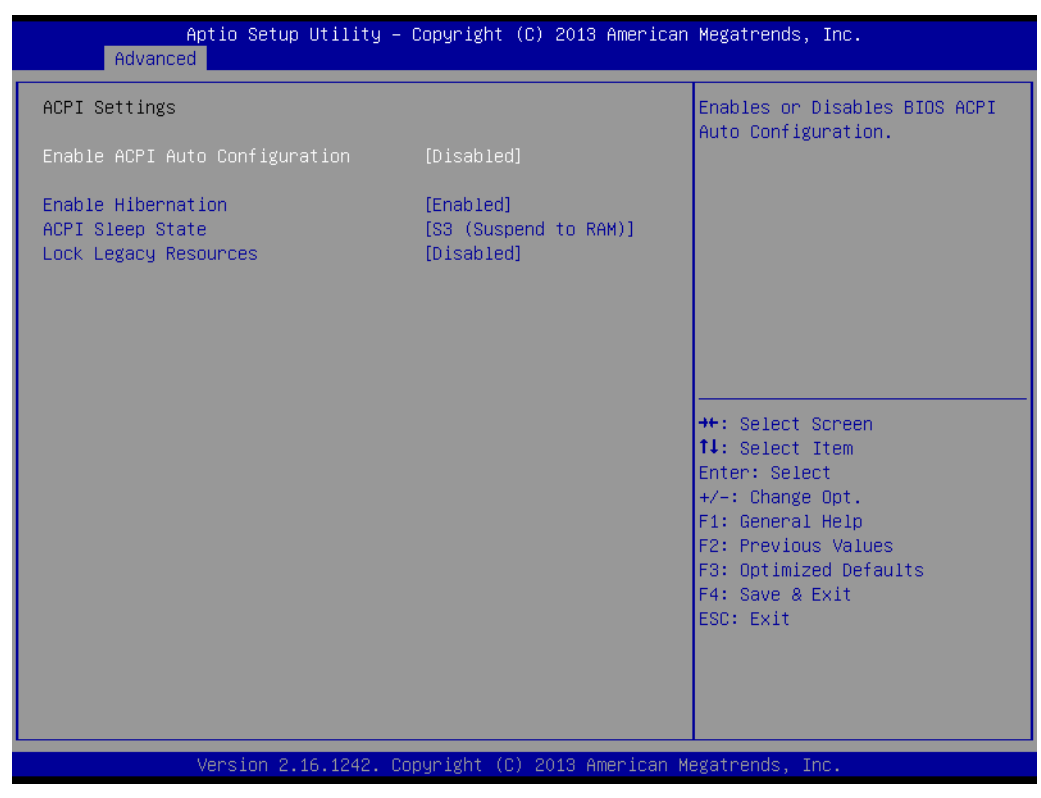

Figure 3.3 ACPI setup screen

Intel® Smart Connect Technology Intel® Smart Connect Technology settings

- ISCT Notification Control Enable/Disable ISCT support
- ISCT WLAN Power Control Enable/Disable ISCT WLAN power support
- ISCT WWAN Power Control Enable/Disable ISCT WWAN power support
- ISCT Sleep Duration Value Format ISCT sleep duration is only in seconds format, actual time format is not supported
- ISCT RF Kill Switch Type
   Software/Hardware ISCR RF Kill Switch Type
- ISCT RTC Timer Support
   Enable/Disable ISCT RTC Timer
- ITE8528E Super IO Configuration System Super IO chip parameters

### ■ ITE8528E HW Monitor

Monitor hardware status (PC health status)

| Aptio Setup Utility –<br>Advanced                                                | Copyright (C) 2013 American                                                                          | Megatrends, Inc.                                                                                                    |
|----------------------------------------------------------------------------------|----------------------------------------------------------------------------------------------------|----------------------------------------------------------------------------------------------------|
| PC Health Status                                                                 |                                                                                                    |                                                                                                    |
| EC Firmware Version                                                              | I280CX0008                                                                                           |                                                                                                    |
| CPU temperature<br>System temperature1<br>+VBAT<br>+SVSB<br>+12V<br>+SV<br>+3.3V | : +38°C<br>: +36°C<br>: +28°C<br>: +2.808 V<br>: +5.060 V<br>: +11.946 V<br>: +5.042 V<br>: +3.254 V | <pre>++: Select Screen 14: Select Item Enter: Select +/-: Change Opt. F1: General Help F2: Previous Values F3: Optimized Defaults F4: Save &amp; Exit ESC: Exit</pre> |
| Version 2.16.1242. C                                                             | opyright (C) 2013 American M                                                                         | egatrends, Inc.                                                                                                    |

Figure 3.4 HW Monitor Screen

## S5 RTC Wake Settings

Enable system to wake from S5 using RTC alarm

| Wake system from S5       [Disabled]       Enable or disable System wake on alarm event. Select         FixedTime, system will wake on the hr::min::sec specified.       Select DynamicTime, System will wake on the current time + Increase minute(s)         ++: Select Screen       11: Select Item         Enter: Select       +/-: Change Opt.         F1: General Help       F2: Previous Values         F3: Optimized Defaults       F4: Save & Exit         ESC: Exit       ESC: Exit | Aptio Se<br>Advanced | etup Utility – Copyright (C) 2013 American | Megatrends, Inc.                                                                                                    |
|----------------------------------------------------------------------------------------------------|----------------------|--------------------------------------------|----------------------------------------------------------------------------------------------------|
| ++: Select Screen<br>14: Select Item<br>Enter: Select<br>+/-: Change Opt.<br>F1: General Help<br>F2: Previous Values<br>F3: Optimized Defaults<br>F4: Save & Exit<br>ESC: Exit                                                                                                    | Wake system from S5  | [Disabled]                                 | Enable or disable System wake<br>on alarm event. Select<br>FixedTime, system will wake on<br>the hr::min::sec specified.<br>Select DynamicTime , System<br>will wake on the current time<br>+ Increase minute(s) |
|                                                                                                    |                      |                                            | <pre> ++: Select Screen  14: Select Item Enter: Select +/-: Change Opt. F1: General Help F2: Previous Values F3: Optimized Defaults F4: Save &amp; Exit ESC: Exit</pre>                                          |

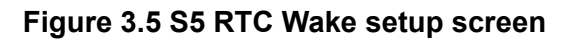

# Serial Port Console Redirection

Serial Port Console Redirection

## CPU Configuration

CPU Configuration parameters

|   | Aptio Setup Utility – (<br>Advanced                                                                                                    | Copyright (C) 2013 American                                                                               | Megatrends, Inc.                                                                                                    |
|---|----------------------------------------------------------------------------------------------------|----------------------------------------------------------------------------------------------------|----------------------------------------------------------------------------------------------------|
|   | CPU Configuration                                                                                                    |                                                                                                    | Socket specific CPU Information                                                                                                    |
| Þ | Socket O CPU Information                                                                                                    |                                                                                                    |                                                                                                    |
|   | CPU Speed<br>64-bit<br>Active Processor Cores<br>Limit CPUID Maximum<br>Execute Disable Bit<br>Hardware Prefetcher<br>Adjacent Cache Line Prefetch<br>Intel Virtualization Technology<br>Power Technology | 1867 MHz<br>Supported<br>[A11]<br>[Disabled]<br>[Enabled]<br>[Enabled]<br>[Enabled]<br>[Energy Efficient] | ++: Select Screen<br>14: Select Item<br>Enter: Select<br>+/-: Change Opt.<br>F1: General Help<br>F2: Previous Values<br>E3: Optimized Defaulto |
|   |                                                                                                    |                                                                                                    | F3: Optimized Defaults<br>F4: Save & Exit<br>ESC: Exit                                                                                         |
|   | Version 2.16.1242. Co                                                                                                    | oyright (C) 2013 American Me                                                                              | egatrends, Inc.                                                                                                    |

Figure 3.6 CPU Configuration setup screen

PPM Configuration

Enable/Disable CPU C state report to OS

# Chapter 3 BIOS Settings

### IDE Configuration

IDE device configuration.

| Aptio Setup Utility -<br>Advanced                | Copyright (C) 2013 American       | Megatrends, Inc.                                                                                  |
|--------------------------------------------------|-----------------------------------|---------------------------------------------------------------------------------------------------|
| IDE Configuration                                |                                   | Enable ∕ Disable Serial ATA                                                                       |
| Serial-ATA (SATA)                                | [Enabled]                         |                                                                                                   |
| SATA Speed Support<br>SATA ODD Port<br>SATA Mode | [Gen2]<br>[No ODD]<br>[AHCI Mode] |                                                                                                   |
| Serial-ATA Port 1<br>SATA Port1 HotPlug          | [Enabled]<br>[Disabled]           |                                                                                                   |
| Serial-ATA Port 2                                | [Enabled]                         |                                                                                                   |
| SATA Port1<br>Not Present                        | [D13d01cu]                        | ++: Select Screen<br>↑↓: Select Item<br>Enter: Select<br>+/-: Change Opt.                         |
| SATA Port2<br>Not Present                        |                                   | F1: General Help<br>F2: Previous Values<br>F3: Optimized Defaults<br>F4: Save & Exit<br>ESC: Exit |
| Version 2.16.1242. Co                            | pyright (C) 2013 American M       | egatrends, Inc.                                                                                   |

Figure 3.7 IDE configuration setup screen

### Miscellaneous Configuration

Enable/Disable miscellaneous features

- High Precision Timer
   Enable/Disable the high precision event timer
- PCI Express Dynamic Clock Gating Enable/Disable PCIE dynamic clock gating
- OS Selection

OS Selection. The OS selection should be set and matched what OS applied.

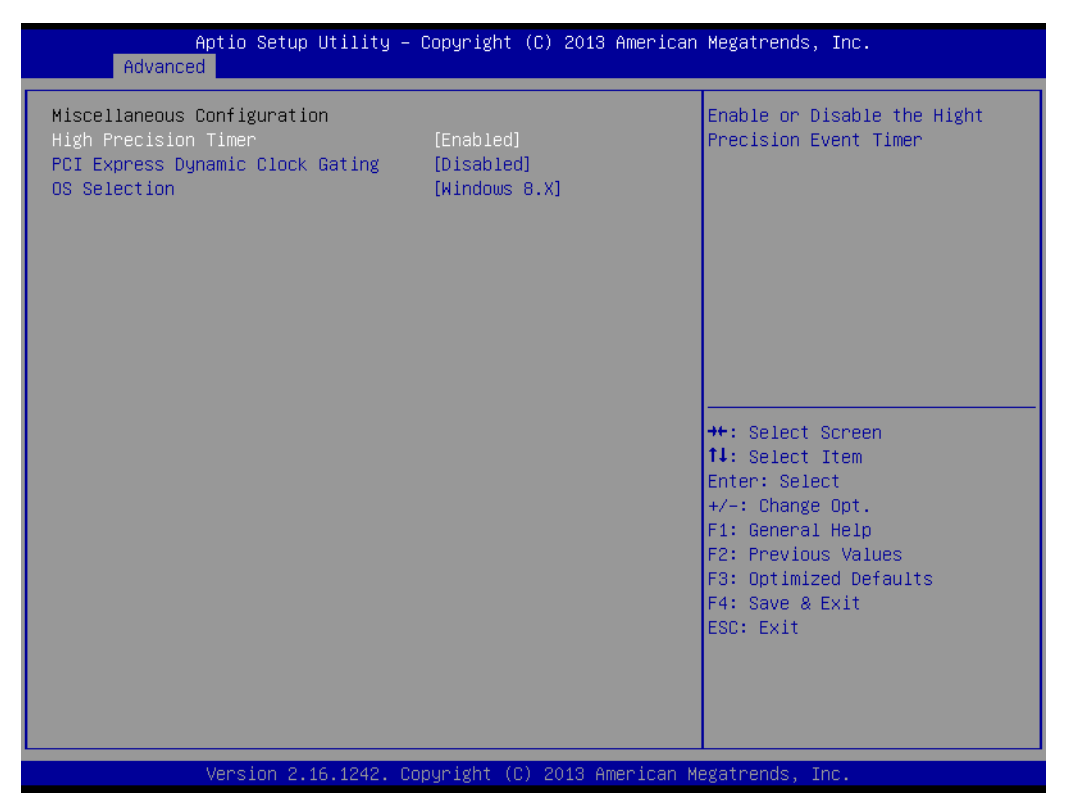

Figure 3.8 Miscellaneous Configuration setup screen

### CSM Configuration

Enable/Disable, Option ROM execution settings, etc.

### USB Configuration

**USB** Configuration parameters

### - Legacy USB Support

Enable legacy USB support. AUTO option disables legacy support if no USB devices are connected. DISABLE option will keep USB devices available only for EFI applications

### XHCI Hand-off

This is a workaround for OS without XHCI hand-off support. The XHCI ownership change should be claimed by XHCI driver

### EHCI Hand-off

This is a workaround for OS without EHCI hand-off support. The EHCI ownership change should be claimed by EHCI driver

### - USB Mass Storage Driver Support

Enable/Disable USB mass storage driver support

### - USB transfer time-out

The time-out value for control, bulk, and Interrupt transfers. The choice: 1 sec, 5 sec, 10 sec, 20 sec

### Device reset time-out

USB mass storage device Start Unit Command time-out. The choice: 10 sec, 20 sec, 30 sec, 40 sec

### - Device power-up delay

Auto/Manual, USB mass storage device Start Unit Command time-out.

| Aptio Setup Utility -<br>Advanced              | Copyright (C) 2013 American | Megatrends, Inc.                                                |
|------------------------------------------------|-----------------------------|-----------------------------------------------------------------|
| USB Configuration                              |                             | Enables Legacy USB support.                                     |
| USB Module Version                             | 8.11.01                     | support if no USB devices are<br>connected. DISABLE option will |
| USB Devices:<br>1 Keyboard, 2 Hubs             |                             | keep USB devices available<br>only for EFI applications.        |
| Legacy USB Support                             | [Enabled]                   |                                                                 |
| EHCI Hand-off                                  | [Disabled]                  |                                                                 |
| USB Mass Storage Driver Support                | [Enabled]                   |                                                                 |
| USB hardware delays and time-outs:             |                             |                                                                 |
| USB transfer time-out                          | [20 sec]                    | ++: Select Screen                                               |
| Device reset time-out<br>Device nower-un delau | [20 sec]<br>[Auto]          | T∔: Select Item<br>Enter: Select                                |
| pearce homes -ab derag                         | [Huto]                      | +/-: Change Opt.                                                |
|                                                |                             | F1: General Help                                                |
|                                                |                             | F2: Previous Values                                             |
|                                                |                             | F3: Optimized Defaults                                          |
|                                                |                             | ESC: Exit                                                       |
|                                                |                             |                                                                 |
|                                                |                             |                                                                 |
|                                                |                             |                                                                 |
| Version 2.16.1242. Co                          | pyright (C) 2013 American M | egatrends, Inc.                                                 |

Figure 3.9 USB Configuration setup screen

# Security Configuration

Intel® Anti-Theft Technology configuration

| Aptio Setup Utility — (<br>Advanced                                                                                      | Copyright (C) 2013 American                       | Megatrends, Inc.                                                                                                    |
|----------------------------------------------------------------------------------------------------|---------------------------------------------------|----------------------------------------------------------------------------------------------------|
| Intel(R) TXE Configuration<br>TXE<br>TXE HMRFPO<br>TXE Firmware Update<br>TXE EOP Message<br>TXE Unconfiguration Perform | [Enabled]<br>[Disabled]<br>[Enabled]<br>[Enabled] | Send EOP Message Befor Enter OS                                                                                                    |
| Intel(R) Anti-Theft Technology Config<br>Intel(R) AT<br>Intel(R) AT Platform PBA<br>Intel(R) AT Suspend Mode             | guration<br>[Disabled]<br>[Enabled]<br>[Disabled] |                                                                                                    |
|                                                                                                    |                                                   | <pre>++: Select Screen 14: Select Item Enter: Select +/-: Change Opt. F1: General Help F2: Previous Values F3: Optimized Defaults F4: Save &amp; Exit ESC: Exit</pre> |
| Version 2.16.1242. Co                                                                                                    | pyright (C) 2013 American Mu                      | egatrends, Inc.                                                                                                    |

Figure 3.10 Intel® TXE Configuration setup screen

# 3.2.3 Chipset BIOS Feature Setup

Select the Chipset tab from the DS-570 setup screen to enter the Chipset BIOS setup screen. Users can select any item in the left frame of the screen.

### North Bridge

North Bridge Parameters

- Memory Information
  - Max TOLUD: Maximum value of TOLUD

### South Bridge

South Bridge Parameters

- Azalia HD Audio
   Azalia HD audio options
- USB Configuration
   USB configuration settings
- XHCI Mode
   Enable/Disable XHCI controller
- USB2 Link Power Management
   Enable/Disable USB2 Link Power Management
- PCI Express Configuration
   PCI Express configuration settings
- LAN1 Control
   Enable/Disable LAN1
- LAN2 Control
   Enable/Disable LAN2
- PXE OpROM
   Controls the .exe)
- Launch PXE OpROM
   Enable or disable boot options for legacy network devices.
- PCIE Wake
   Enable/disable PCIE to wake the system from S5
- Restore AC Power Loss
   Select AC power state when power is re-applied after a power failure
- Global SMI Lock
   Enable/Disable SMI lock
- BIOS Read/Write Protection
   Enable/Disable BIOS SPI region read/write protect

# 3.2.4 Security BIOS Feature Setup

Select the security tab from the setup screen to enter the security BIOS setup screen.

| Aptio Setup Util<br>Main Advanced Chipset Secu                                                                                                    | <mark>ity – Copyright (C) 2013 Amer</mark><br>rity <mark>Boot Save &amp; Exit</mark>            | ican Megatrends, Inc.                   |
|----------------------------------------------------------------------------------------------------|-------------------------------------------------------------------------------------------------|-----------------------------------------|
| Password Description                                                                                                    |                                                                                                 | Set Administrator Password              |
| If ONLY the Administrator's pa<br>then this only limits access t<br>only asked for when entering S<br>If ONLY the User's password is<br>is a power on password and mus<br>boot or enter Setup. In Setup<br>have Administrator rights.<br>The password length must be<br>in the following range:<br>Minimum length | ssword is set,<br>o Setup and is<br>etup.<br>set, then this<br>t be entered to<br>the User will |                                         |
| Maximum length                                                                                                    | 20                                                                                              |                                         |
| HAAIMAM IENgen                                                                                                    | 20                                                                                              | ++: Select Screen<br>↑↓: Select Item    |
| Administrator Password                                                                                                    |                                                                                                 | Enter: Select                           |
| User Password                                                                                                    |                                                                                                 | +/-: Change Opt.                        |
|                                                                                                    |                                                                                                 | F1: General Help<br>F2: Previous Values |
|                                                                                                    |                                                                                                 | F3: Optimized Defaults                  |
|                                                                                                    |                                                                                                 | F4: Save & Exit                         |
|                                                                                                    |                                                                                                 | ESC: Exit                               |
|                                                                                                    |                                                                                                 |                                         |
|                                                                                                    |                                                                                                 |                                         |
|                                                                                                    |                                                                                                 |                                         |
|                                                                                                    | 42. Copyright (C) 2013 Americ                                                                   | an Megatrends. Inc.                     |

Figure 3.11 Security configuration setup screen

- Administrator Password Set Administrator Password.
- User Password
   Set User Password.

# 3.2.5 Boot BIOS Feature Setup

Select the Boot tab from the DS-570 setup screen to enter the Boot BIOS setup screen. Users can select any item in the left frame of the screen.

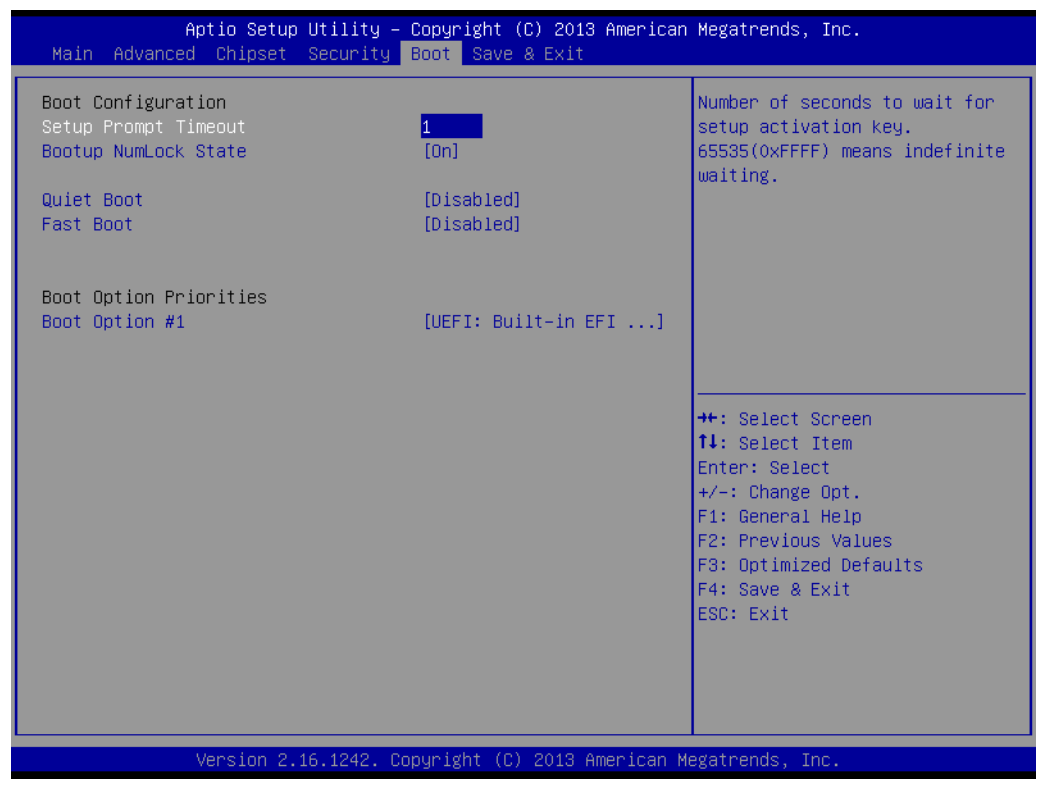

Figure 3.12 Boot configuration setup screen

Setup Prompt Timeout

Number of seconds to wait for setup activation key. 65535(0xFFFF) means indefinite waiting.

- Bootup NumLock State
   Select the keyboard NumLock state
- Quiet Boot
   Enable/disable Quiet Boot option
- Fast Boot

Enable/disable boot with initialization of a minimal set of devices required to launch active boot option. Has no effect for BBS boot options.

Boot Option #1 Set the system boot orr

Set the system boot order

# 3.2.6 Save & Exit BIOS Feature Setup

Select the Save & Exit tab from the setup screen to enter the Save & Exit BIOS setup screen.

| Aptio Setup Utility – Copyright (C) 2013 American<br>Main Advanced Chipset Security Boot Save & Exit     | Megatrends, Inc.                                                                                                    |
|----------------------------------------------------------------------------------------------------|----------------------------------------------------------------------------------------------------|
| Save Changes and Exit<br>Discard Changes and Exit<br>Save Changes and Reset<br>Discard Changes and Reset | Exit system setup after saving<br>the changes.                                                                        |
| Save Options<br>Save Changes<br>Discard Changes                                                          |                                                                                                    |
| Restore Defaults<br>Save as User Defaults<br>Restore User Defaults                                       |                                                                                                    |
| Boot Override<br>UEFI: Built-in EFI Shell                                                                | ↔: Select Screen<br>1↓: Select Item<br>Enter: Select                                                                  |
| Launch EFI Shell from filesystem device<br>▶ Reset System with ME disable ModeMEUD000                    | +/-: Change Opt.<br>F1: General Help<br>F2: Previous Values<br>F3: Optimized Defaults<br>F4: Save & Exit<br>ESC: Exit |
| Version 2.16.1242. Copyright (C) 2013 American Me                                                        | egatrends, Inc.                                                                                                    |

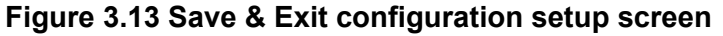

Save Changes and Exit Exit system setup after saving the changes. **Discard Changes and Exit** Exit system setup without saving any changes. Save Changes and Reset Reset the system after saving the changes. **Discard Changes and Reset** Reset system setup without saving any changes. **Save Changes** Save Changes done so far to any of the setup options. **Discard Changes** Discard Changes done so far to any of the setup options. **Restore Defaults** Restore/Load Defaults values for all the setup options. Save as User Defaults Save the changes done so far as User Defaults. **Restore User Defaults** Restore the User Defaults to all the setup options. **Boot Override** – UEFI Built-in EFI Shell Launch EFI Shell from file system device

Attempts to Launch EFI Shell application (Shell.efi) from one of the available file system devices.

## - Reset System with ME disable ModeMEUD000

ME will runs into the temporary disable mode, ignore if ME ignition FWMED001

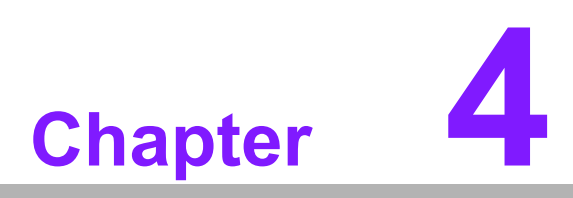

Software

This chapter highlights the OS installation prompt.

### Intel TXE driver Installation 4.1

For Windows 7, it is necessary to install Windows update KB2685811 before installing TXE driver.

Notice: more the KB2685811 explanation, please reference and download from Microsoft Official website.

http://www.microsoft.com/en-us/download/details.aspx?id=38423

Note!

It is highly recommended to use the FITC tool provided in this kit. 

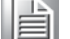

Please make sure to use Intel TXE FW and system tools from the

same kit. Versioning combinations might cause unexpected issues.

- Please use SPI Flash parts that align with the Bay Trail Platform SoC SPI Flash Compatibility Requirements document (IBL# 514482, section 3)
- Please note that Intel(R) TXEI driver for Android OS is provided as part of the Android based UEFI BIOS OS image.
- FPT, TXEInfo, TXEManuf tools do not support Windows\* 7. Cus-tomer requested to run TXE manufacturing tools in EFI Shell or WinPE environment.
- For Windows\* 7 OS only: Intel TXEI Driver uses KMDF (WDF) 1.11, which is built-in on Windows\* 8 and Windows\* 8.1. However, Windows\* 7 doesn't have it. Please install Kernel-Mode Driver Framework (KMDF) version 1.1. Otherwise, yellow bang appears on Intel TXEI device upon installation. Please follow instructions in this link: KB2685811
- Sample Signer tool reference code kit details available in section 1.2.

Disclaimer: SAMPLE SIGNER REFERENCE CODE DOES NOT OFFER ADEQUATE SECURITY. CUSTOMER NEEDS TO ADD SIGNIFICANT FUNCTIONALITY AND MODIFY THIS SOFTWARE TO PROTECT CUSTOMER PRIVATE KEY. INTEL ASSUMES NO LIABILITY FOR LOST OR STOLEN PRIVATE KEY DATA AND/OR SYSTEMS OR ANY OTHER DAMAGES RESULTING THEREOF.

The VCN value has increased to <sup>-</sup>8<sup>°</sup>. As a result, Full FW upgrade from Intel(R) TXE FW 1.1.0.1089 is possible however a downgrade from Intel(R) TXE FW 1.1.0.1113 to an earlier kit is not possible.

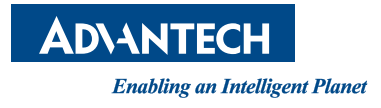

# www.advantech.com

Please verify specifications before quoting. This guide is intended for reference purposes only.

All product specifications are subject to change without notice.

No part of this publication may be reproduced in any form or by any means, electronic, photocopying, recording or otherwise, without prior written permission of the publisher.

All brand and product names are trademarks or registered trademarks of their respective companies.

© Advantech Co., Ltd. 2014